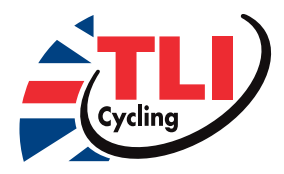

# How to list your **Event on RiderHQ**

Here's a short introduction to listing your TLI Cycling event on RiderHQ.

First, fill in the 'new event form': go to RiderHQ and click 'set up my event' - or click this link: www.riderhq.com/newevent?type=RACE\_TLICYCLING

### You should see a form like this:

If you already have a current TLI Cycling membership you will need to log in to your RiderHQ account, if not you will need to join TLI Cycling: www.riderhq.com/groups/tli-cycling-0/join

#### **EVENT DETAILS**

Make sure 'TLI Cycling event' is selected as the 'Event type'

Fill in the other details such as name, start date and HO location.

#### TLI CYCLING REGION

Your event will be assigned to a region based on the HQ postcode, so if possible please provide this.

| Rider HQ <sub>DEMO</sub>         | HOME | CALENDAR | EVENTS | CLUBS & LEAGUES | HELP | API | JAMES MELROSE V |
|----------------------------------|------|----------|--------|-----------------|------|-----|-----------------|
| LIST A NEW EVENT                 |      |          |        |                 |      |     |                 |
| 1 EVENT DETAILS                  |      |          |        |                 |      |     |                 |
| Event Type                       |      |          |        |                 |      |     |                 |
| Cycling TLI event                |      |          |        |                 |      |     | -               |
| * Name of this event             |      |          |        |                 |      |     |                 |
| Circuit 500                      |      |          |        |                 |      |     |                 |
| Start date                       |      |          |        |                 |      |     |                 |
| I know the date<br>To be decided |      |          |        |                 |      |     |                 |
| Start day                        |      |          |        |                 |      |     |                 |
| 28-Sep-2019                      |      |          |        |                 |      |     |                 |
| Start time                       |      |          |        |                 |      |     |                 |
| e.g. 14:30                       |      |          |        |                 |      |     |                 |
|                                  |      |          |        |                 |      |     |                 |

Part of name

TEAMS

email

C Team

Not approved for online entry yet - awaiting confirmation from TLI, should be approved within a few day:

#### **MAX ENTRIES**

Put the max number of people that will be allowed to enter. If you want to allow more than the field to enter, then put a higher number (such as 100) here, then when you select the field you can refund the entrants who weren't selected. In this case it is worth putting a brief explanation of when / how you will select the field under 'Event information'

Circuit 500

EVENT DASHBOARD

ENTRY TYPES

#### **FEE AMOUNT**

Put the total amount that we should charge the rider, including any payment processing fees.

You can leave blank any details you don't know.

#### LIST EVENT

You should now have a new TLI Cycling event, using the standard template listed:

#### WHAT HAPPENS NEXT

Your event will be submitted to the your **TLI Cycling regional event** 

co ordinators for approval. Once approved

entries automatically when the open date is reached.

DOWNLOADS V you will be notified and your event will be added to the TLI Cycling website and calendar, and will open for

Rider

EVENT SETUP V WEB PAGES EVENT EMAILS V EVENT REPORTS V ACTIONS V

## Contact us at info@riderhg.com if any questions!